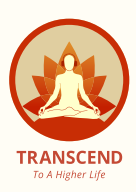

# Transcend in Bangladesh: Now Pay with Taka (७) \*

By offering Taka as a payment option, we aim to make the Transcend experience more accessible and convenient for our valued devotee community in Bangladesh. Now, devotees can access Transcend language packs using their preferred currency.

## Step-by-Step Guide\*

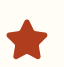

#### Step 1: Go to transcendstore.com

Log in to your account and navigate to the eBook and Audiobook page.

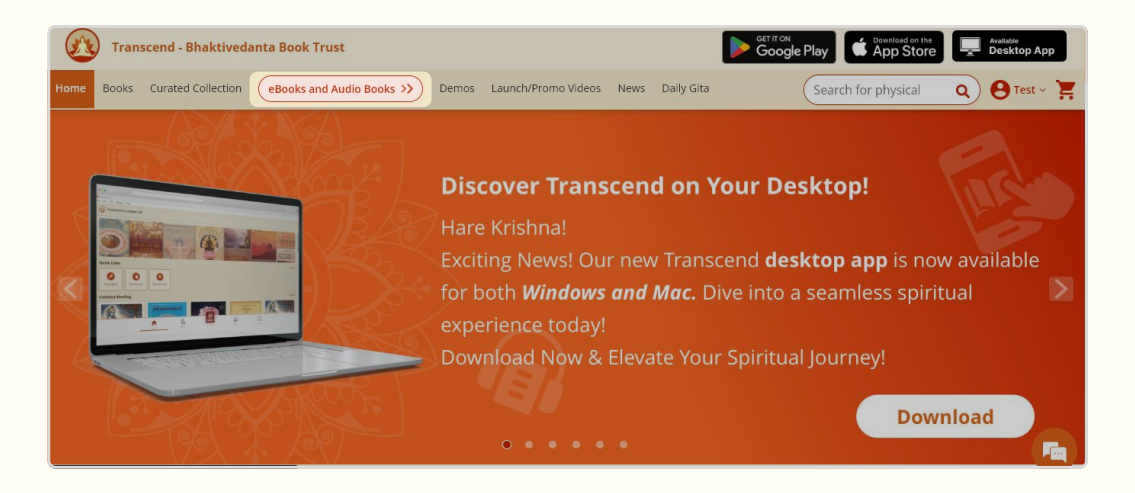

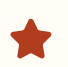

#### Step 2: Select your language pack

For our Bangladeshi devotees, prices are displayed in Taka currency. Add the desired language pack to your cart and click "Go to Cart."

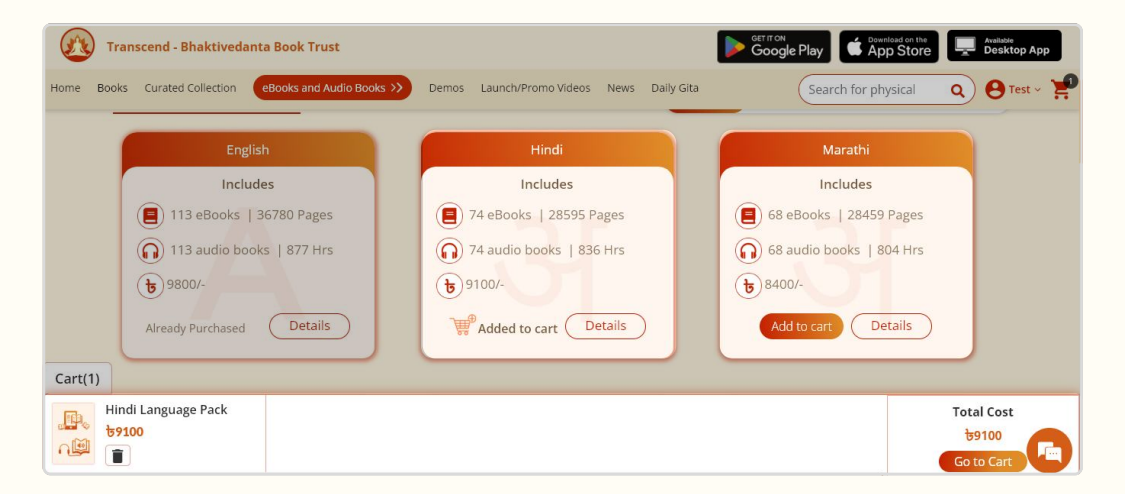

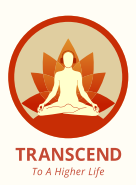

#### Step 3: Review your cart

On the cart page, review your order summary and click "Checkout"

| Transcend - Bhaktivedanta Book Trust                                                                | GETITION<br>Google Play Convision on the Desktop App |
|----------------------------------------------------------------------------------------------------|------------------------------------------------------|
| Home Books Curated Collection (eBooks and Audio Books >>) Demos Launch/Promo Videos News Daily Gita | Search for physical Q e Test - P                     |
| Checkout Physical Books eBooks and Audio Books                                                      |                                                      |
| SHOPPING CART (1 item)                                                                              | ORDER SUMMARY                                        |
| Hindi language pack (eBooks and Audio books)                                                        | Subtotal (1 Item) ថៃ9100                             |
| <b>ए</b> 9100                                                                                       | TOTAL COST फे9100                                    |
|                                                                                                    | Continue Shopping Checkout                           |
|                                                                                                    |                                                      |
|                                                                                                    |                                                      |
|                                                                                                    |                                                      |

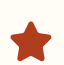

#### Step 4: Enter your details

Fill in your personal information and address, then click "Place Order" to proceed.

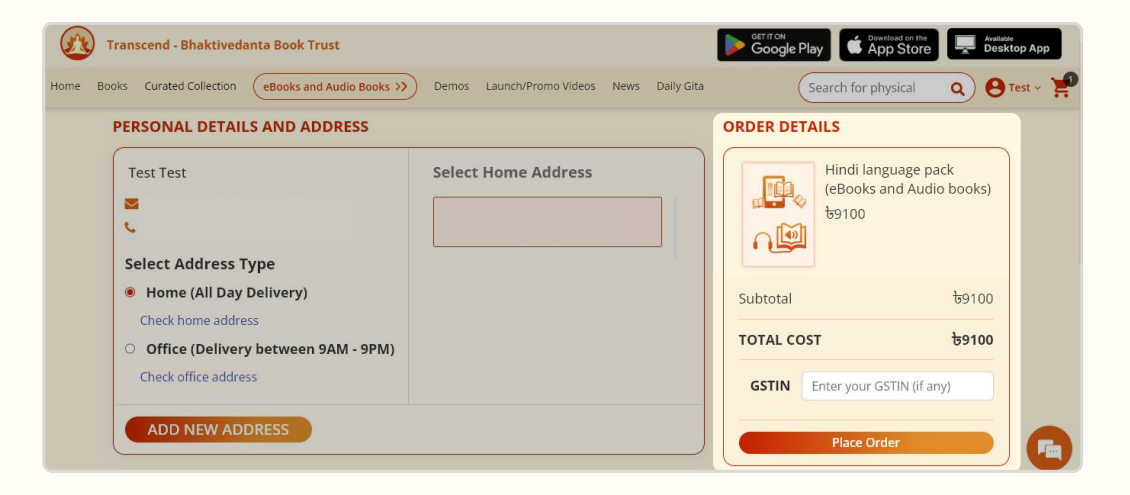

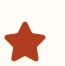

### Step 5: Finalize your payment

Complete your purchase by making the payment in Taka through your local Credit Card.

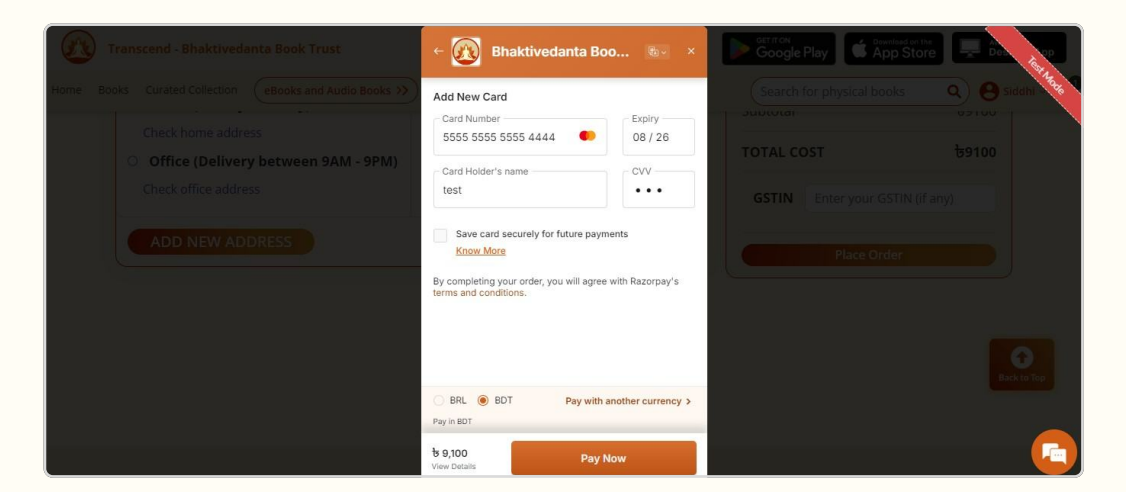

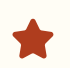

#### **Step 6: Order confirmation**

A confirmation message with your order number will appear. You can now start enjoying the ancient Vedic wisdom through the Transcend App.

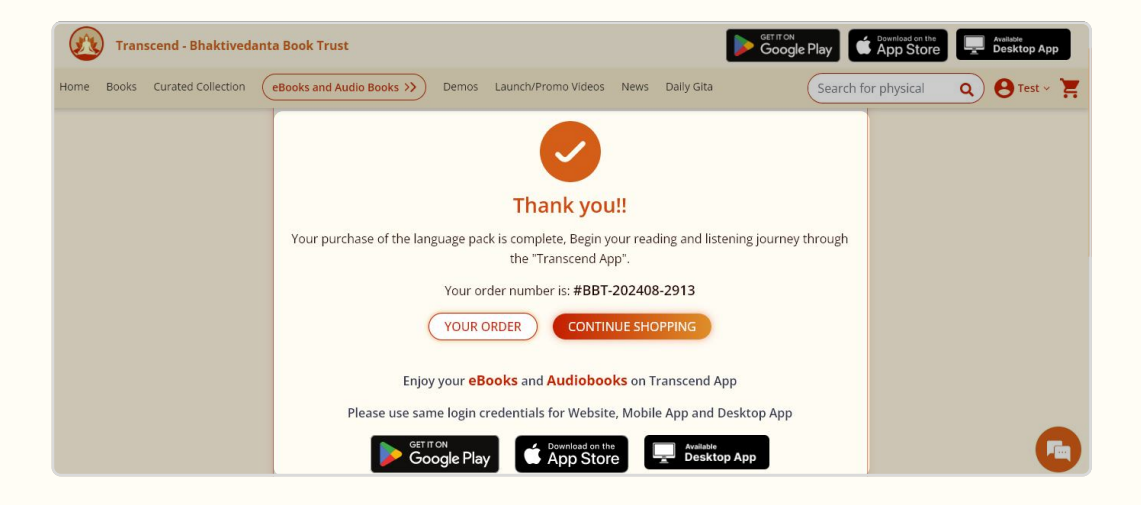

If you still have queries, please reach out to us via chat at **transcendstore.com** or email us at **support@transcendstore.com** 

Download & Begin Your Spiritual Journey! \*

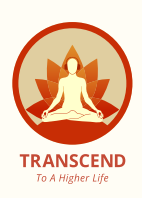